南京コ業大学

# 《数字测图原理与方法-2》

# 实验指导书

(2012级测绘工程专业用)

# 袁博 编

南京工业大学测绘学院

| 目录           |   |
|--------------|---|
| 测量实验注意事项     | 1 |
| 测量仪器操作细则     | 1 |
| 实验一:苏光全站仪的使用 | 2 |
| 实验二:大比例尺数字测图 | 9 |

# 测量实验注意事项

1、实验前必须阅读有关教材及本实验指导书,初步了解实验内容要求与步骤。

2、实验记录应用正楷填写,不可潦草,并按规定的地位书写实验组号、日期、天 气、仪器名称、号码及参加人的姓名等。

3、实验结束时,应把实验结果交给指导教师审阅,符合要求并经允许,方可收拾 仪器结束实验,并按实验开始时领取仪器的位置,归还仪器与工具。

# 测量仪器操作细则

1、测量仪器必须爱护,防止振动、日晒、雨淋,不应坐在仪器箱子上。

2、开箱提取仪器:

1) 先安置三脚架,将各脚插入土中,使三脚架稳妥。启箱取出仪器前应看清仪器 在箱中的位置,以免装箱时发生困难。

2)从箱中取出仪器不可握拿望远镜,应握住基座或远镜望的支架,取出仪器后小 心地安置在三脚架上,并立即旋紧仪器与三脚架的中心连接螺旋。

3、野外作业:

1) 仪器上的光学部分(如镜头等) 严禁用手帕、纸张等物擦试,以免损坏镜头上之药膜。

2) 作业时须握住支架转动,不得握住望远镜旋转,使用仪器各螺旋必须十分小心, 应有轻重感。

3) 仪器所在地必须时时有人,做到人不离仪器,并防止其他无关人员使用仪器。

4)在太阳或细雨下使用仪器时,必须撑伞,特别注意仪器不得受潮。

4、搬移仪器:

1) 搬移仪器前应使望远镜物镜对向度盘中心。

2) 搬移仪器时先检查一下连接螺旋,必须一手握住仪器的基座或支架;一手抱住 三脚架,近于垂直地稳妥地搬移,不得横放在肩上以免损坏仪器,当距离较长时,必 须装箱搬移。

3) 搬移仪器时须带走仪器箱及有关工具。

5、使用完毕:

1)应清除仪器及箱子上的灰尘、污物和三脚架上的泥土,将基座的脚螺旋处于大致相同的高度。

2) 松连接螺旋,卸下仪器装入箱子后,应该旋紧有关的制动螺旋。

3) 箱门要关紧,并立即扣上门扣或上锁。

4) 工作完毕应检点一切附件与工具,以防遗失。

6、一切仪器工具若发生故障,应及时向指导教师或实验室工作人员回报,不得自 行处理,若有损坏、遗失应写书面检查,进行登记、酌情赔偿。

# 实验一: 苏光全站仪的使用

实验学时: 2 学时

实验性质:验证性实验

一、目的要求:

掌握全站仪的使用及基本的角度测量与距离测量方法。

二、仪器用具:

每组苏光全站仪一台(RTS632或RTS322R5),反射棱镜一个,对中杆一支。

三、实验内容:

(一) 苏光 RTS632 全站仪测角与测距

#### 1. 认识苏光 RTS632 全站仪

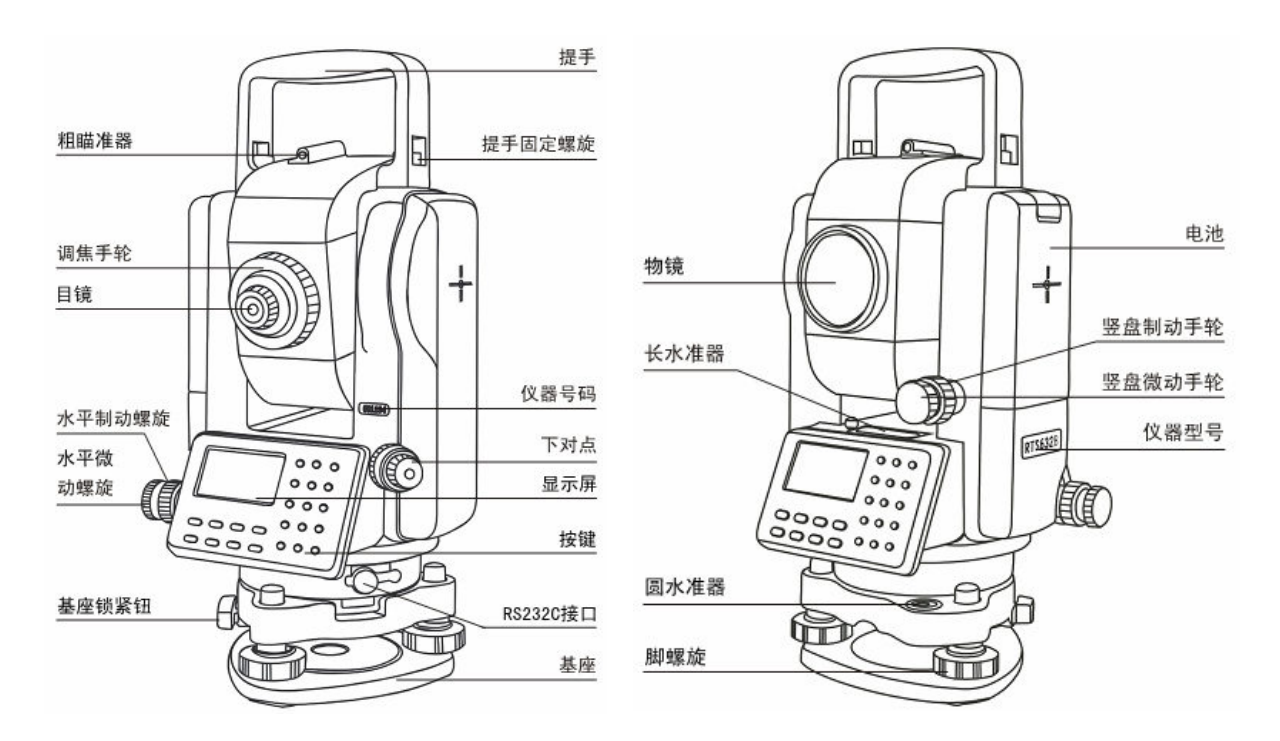

#### 2. 测站安置仪器

在测站上将仪器进行对中、整平,其具体做法与常规测量仪器的对中整平工作相同,仪器对中偏差应小于 5mm。并在测量前量取仪器高,取至厘米。

#### 3. 打开电源

苏光全站仪按红色电源开关(①)开机后设置垂直零点:松开竖盘制动螺旋,按 提示将望远镜转动一周,听到"嘀"的一声响表示仪器初始化成功,进入测量模式。

确认显示窗中有足够的电池电量,当显示"电池电量不足"时,应及时关机并找 实验中心老师更换电池。

# 4. 操作面板按键与显示符号说明

按键说明:

| 按键    | 第一功能                  | 第一功能                       |
|-------|-----------------------|----------------------------|
| F1~F4 | 对应第四行显示的功能            | 功能参见所显示的信息                 |
| 0~9   | 输入相应的数字               | 输入字母以及特殊符号                 |
| ESC   | 退出各种菜单功能              |                            |
| *     | 夜照明开/关                |                            |
| 0     | 开/关机                  |                            |
| MENU  | 进入仪器主菜单               | 字符输入时光标向左移<br>内存管理中查看数据上一页 |
| DISP  | 切换角度、斜距、平距和<br>坐标测量模式 | 字符输入时光标向右移<br>内存管理中查看数据下一页 |
| ALL   | 一键启动测量并记录             | 向前翻页<br>内存管理中查看上一点数据       |
| EDM   | 测距条件、模式设置菜单           | 向后翻页<br>内存管理中查看下一点数据       |

显示符号说明:

| VZ           | 天顶距            |
|--------------|----------------|
| VH           | 高度角            |
| V%           | 坡度             |
| HR/HL        | 水平角(顺时针增/逆时针增) |
| SD/HD/VD     | 斜距/平距/高差       |
| N            | 北向坐标           |
| E            | 东向坐标           |
| Z            | 高程             |
| PT#          | 点号             |
| ST/BS/SS     | 测站/后视/碎部点标识    |
| Ins.Hi(I.HT) | 仪器高            |
| Ref.Hr(R.HT) | 棱镜高            |
| ID           | 编码登记号          |
| PCODE        | 编码             |
| P1/P2/P3     | 第一/二/三页        |

### 5. 角度测量模式

【1】角度测量

(1) 界面:

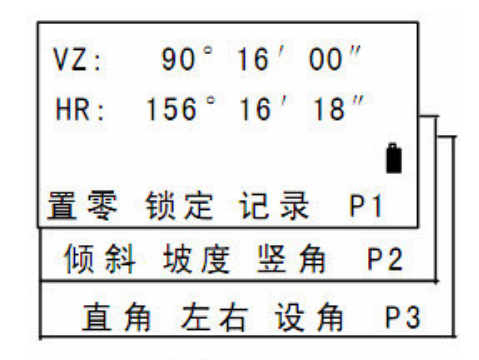

功能键说明:

角度测量

| 模式 | 显示     | 软 键 | 功 能             |
|----|--------|-----|-----------------|
|    | 置零     | F1  | 水平角置零           |
|    | <br>锁定 | F2  | 水平角锁定           |
| 角  | 记录     | F3  | 记录测量数据          |
| 度  | 倾斜     | F1  | 设置倾斜改正功能开或关     |
| 测  | <br>坡度 | F2  | 天顶距/坡度的变换       |
| 量  | <br>竖角 | F3  | 天顶距/高度角的变换      |
|    | 直角     | F1  | 直角蜂鸣(接近直角时蜂鸣器响) |
|    | 左右     | F2  | 水平角顺/逆时针增加(默认右) |
|    | ·      | F3  | 预置一个水平角         |

(2) 水平角{右角}和垂直角测量(确认处于角度测量模式)

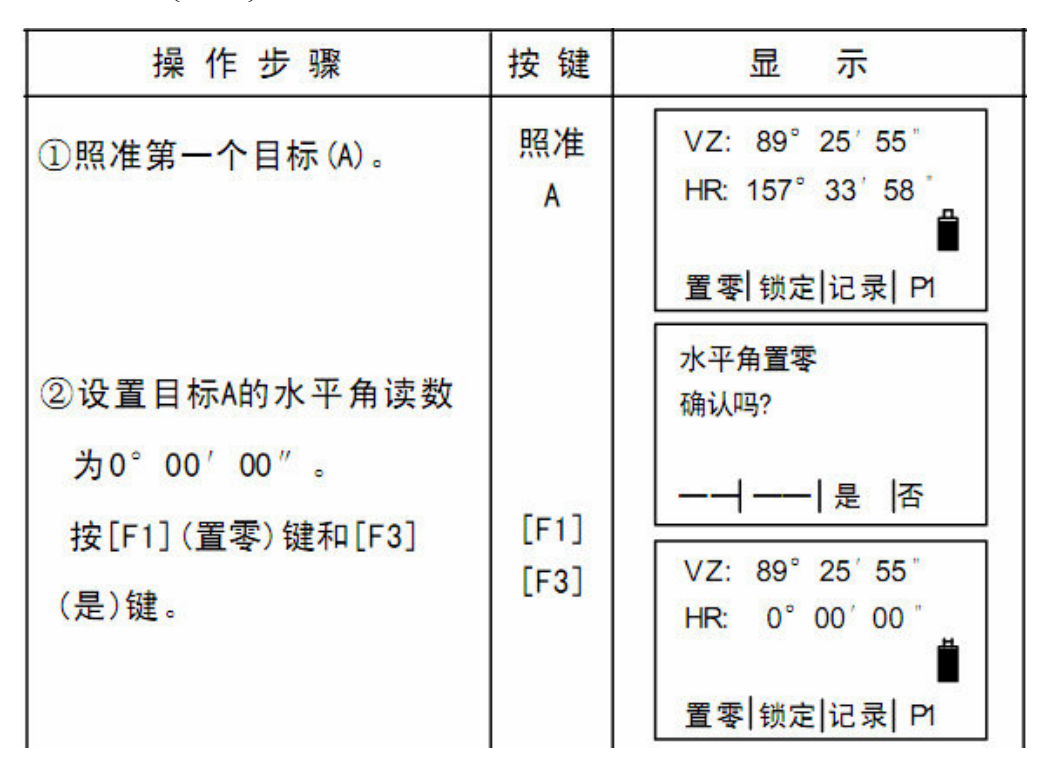

4

| ③照准第二个目标 (B)。仪 | 照准 | VZ: 89° 25′ 55″   |
|----------------|----|-------------------|
| 器显示目标A与B的 水    | В  | HR: 168° 32′ 18″  |
| 平夹角和B的垂直角。     |    | ■<br>置零 锁定 记录  P1 |

【2】相关设置

(1) 水平角{右角\左角}的切换

按【F4】键进入第3页(P3),按【F2】(左右)键切换左右角(HR或HL)。 ※右角(HR):水平角顺时针方向增加;左角(HL):水平角逆时针方向增加。默认设置为右角(HR) 方式。

(2) 垂直角、坡度模式切换

按【F4】键进入第2页(P2),按【F2】(坡度)键切换。

(3) 天顶距、高度角模式切换

按【F4】键进入第2页(P2),按【F3】(竖角)键切换。

#### 6. 距离测量模式

【1】测距模式设置(设为"精测")

| 操作步骤                                             | 按键    | 显示                                       |
|--------------------------------------------------|-------|------------------------------------------|
| ①按[EDM]键进入测距设置<br>界面,                            | [EDM] | 测距设置 1/2<br>F1:测距模式                      |
| ②按[F1] (测距模式)键进<br>入测距模式选择界面。                    | [F1]  | F2: 棱镜常数<br>F3: 大气改正                     |
| ③"[]"中为当前的测距<br>模式,按[F1]、[F2]或[F3]<br>选择所需的测距模式。 |       | 模式设置<br>F1: 粗测<br>[F2: 跟踪 ]<br>F3: 精测 确认 |
| ④按[F4] (确认)键。                                    | [F4]  |                                          |
| ⑤按[ESC]键退回到测量模<br>式。                             | [ESC] |                                          |

精测模式:测距时间小于4秒;精度1毫米。 跟踪模式:测距时间约0.5秒;精度10毫米。 粗测模式:测距时间约1秒;精度1毫米。

#### 棱镜常数设置

苏光原配单棱镜常数 0mm, 三棱镜组棱镜常数为-30mm。

### 大气改正设置

大气改正值对测距的影响不是很大,但如果设置的温度气压与实际值相差太大会 导致几毫米的误差。

【2】斜距测量模式

(1) 界面

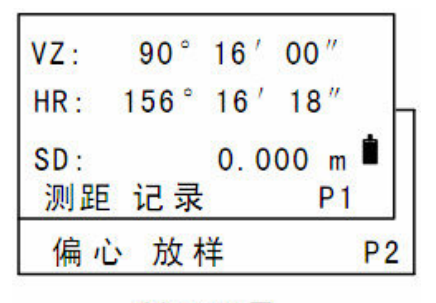

功能键说明:

斜距测量

| 斜 | 瞄准/测距  | F1 | 打开激光/启动测量并显示 |
|---|--------|----|--------------|
| 距 | 记录     | F2 | 记录测量数据       |
| 测 | 偏心     | F1 | 偏心测量模式       |
| 量 | <br>放样 | F2 | 距离放样模式       |

(2) 斜距测量

| 操作步骤                              | 按键     | 显示                                                                              |
|-----------------------------------|--------|---------------------------------------------------------------------------------|
| ①按[DISP](切换)键,进入<br>斜距测量模式界面。     | [DISP] | VZ: 89° 25′ 55°<br>HR: 168° 36′ 18 °                                            |
|                                   |        | 置零 锁定 记录  P1                                                                    |
| ②照准棱镜中心。<br>③按[F1](测距)键。※1)       | [F1]   | VZ: 89° 25′ 55″<br>HR: 168° 36′ 18″<br>SD: * m                                  |
| 显示测量结果※2)~※5)<br>④按[ESC]键,测距值被清空。 |        | 停止 记录 ──  P1<br>VZ: 89°25′55″<br>HR: 168°36′18″<br>SD: 88.888 m<br>测距 记录 ──  P1 |

- 【3】平距测量模式
  - (1) 界面:

| HR : | 156° | 16 | 1  | 18 | "   |    |   |
|------|------|----|----|----|-----|----|---|
| HD : |      | 0. | 00 | 00 | m   | 3  | L |
| VD:  |      | 0. | 00 | 0  | m   | Û  |   |
| 测距   | 记录   |    |    |    | P 1 |    |   |
| 偏,   | 心 放材 | 样  |    |    |     | P2 | 2 |

功能键说明: 平距测量

| 平 | 瞄准/测距  | F1 | 打开激光/测量并计算平距、高差 |
|---|--------|----|-----------------|
| 距 | 记录     | F2 | 记录当前显示的测量数据     |
| 测 | 偏心     | F1 | 偏心测量模式          |
| 量 | <br>放样 | F2 |                 |

(2) 平距、高差测量

| 操作步骤                                    | 按键           | 显示                                                                           |
|-----------------------------------------|--------------|------------------------------------------------------------------------------|
| ①按两次[DISP] (切换)键,<br>进入平距、高差测量模式<br>界面。 | [DISP]<br>两次 | VZ: 89°25′55°<br>HR: 168°36′18″<br>置零 锁定 记录  P1                              |
| ②照准棱镜中心。<br>③按[F1] (测距)键。※1)            | [F1]         | HR: 168° 36′ 18 <sup>·</sup><br>HD: m<br>VD: m<br>∭距 记录  ——  P1              |
| 显示测量结果※2)~※4)<br>④按[ESC]键,测距值被清空。       |              | HR: 168°36′18 <sup>**</sup><br>HD: 88.886m<br>VD: 0.002 m<br>創距 记录   ——   P1 |

(二) 苏光 RTS322R5 全站仪测角与测距

#### 1. 认识苏光 RTS322R5 全站仪

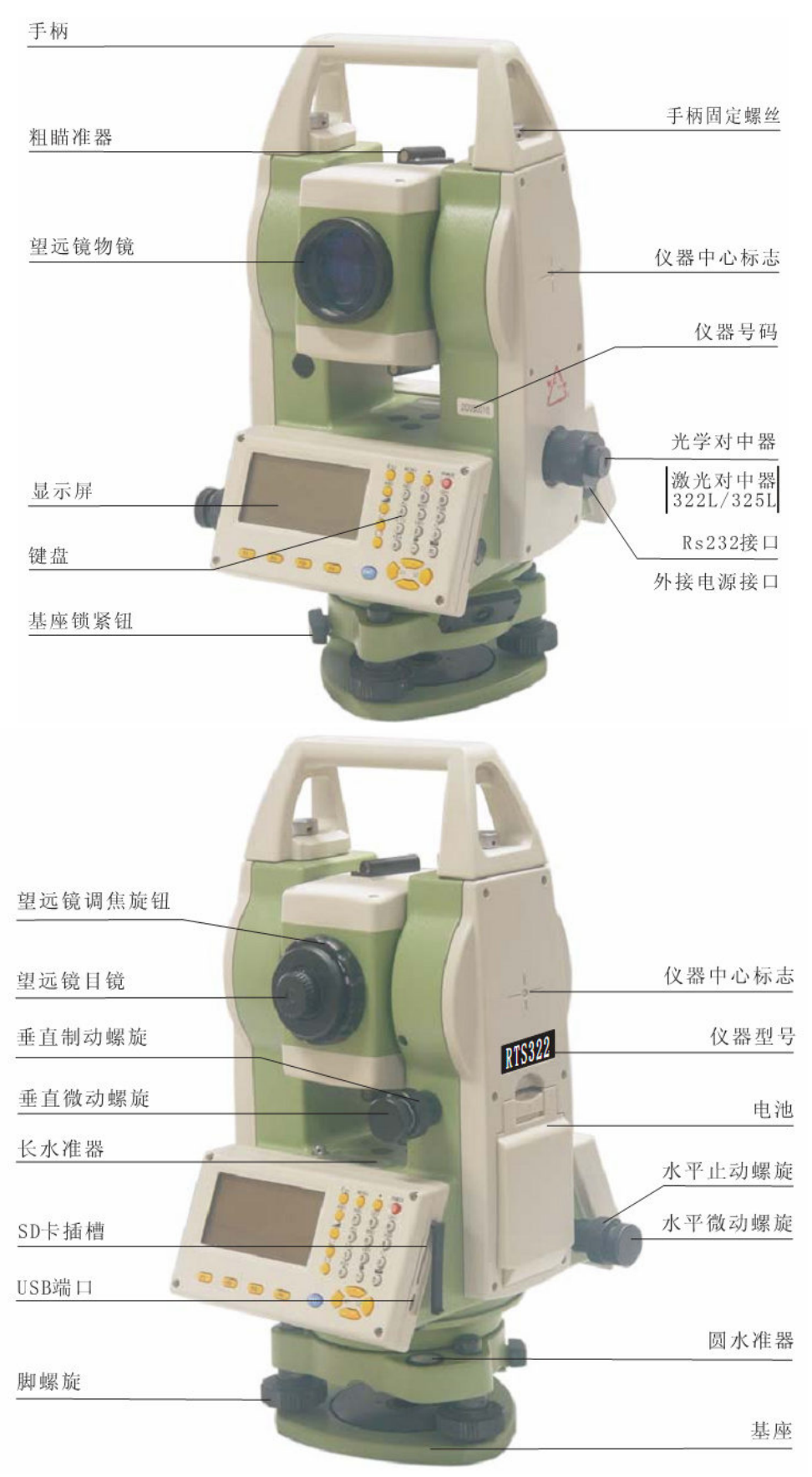

#### 2. 测站安置仪器

在测站上将仪器进行对中、整平,其具体做法与常规测量仪器的对中整平工作相同,仪器对中偏差应小于 5mm。并在测量前量取仪器高,取至厘米。

#### 3. 借助屏幕显示整平仪器

按【POWER】键开机。

按【BS】键使电子水准器显示在屏幕上, 如图所示。

使圆水泡居中:调节仪器脚螺旋使测点 位于光学对点器小圆圈中心,调整三脚架腿 使圆水准器气泡居中。

转动仪器照准部使望远镜平行于脚螺旋 A、 B连线后旋紧水平制动螺旋。

旋转脚螺旋 A、B 使 X 方向倾角值为"0", 旋转脚螺旋 C 使 Y 方向倾角值为"0"。

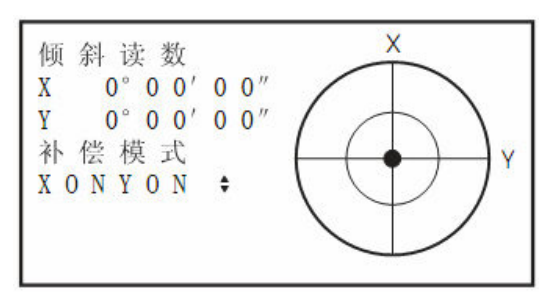

按【ESC】键结束。

#### 4. 操作面板按键说明

操作面板:

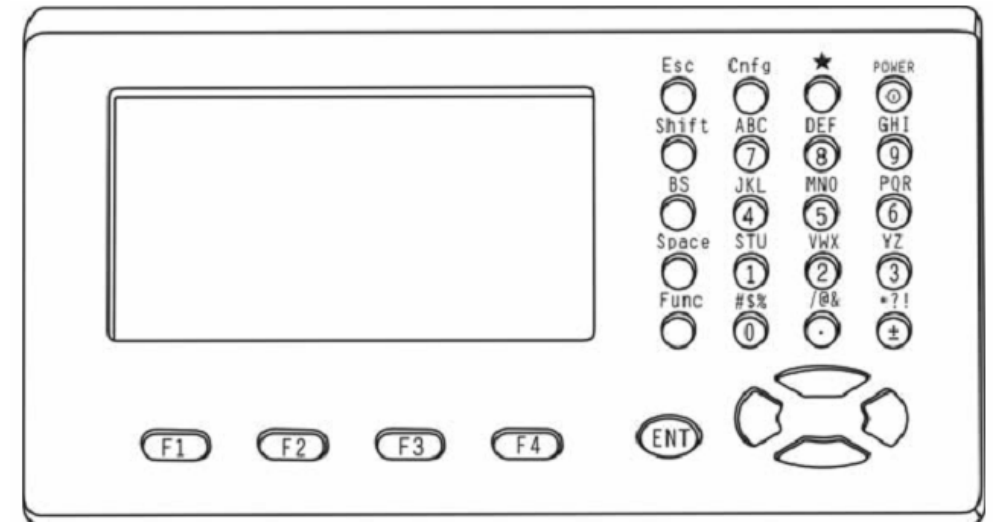

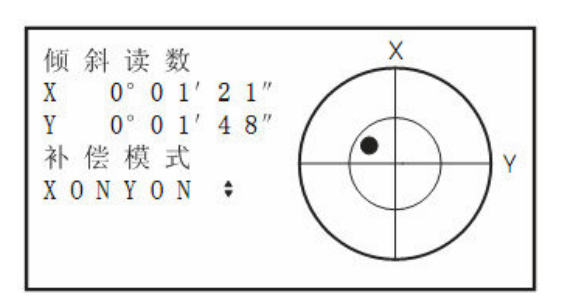

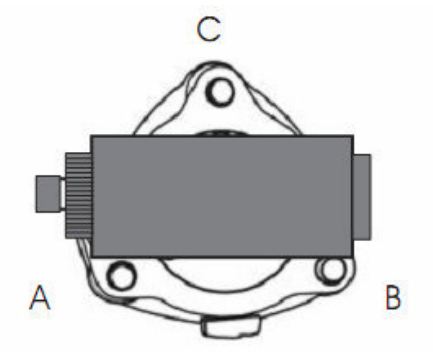

| 按键    | 名称     | 功能                           |
|-------|--------|------------------------------|
| F1~F4 | 软键     | 功能参考显示屏幕最下面一行所显示的信息          |
| 9~±   | 数字、字符键 | 1. 在输入数字时,输入按键相对应的数字;        |
|       |        | 2. 在输入字母或特殊字符的时候,输入按键上方对应的字符 |
| POWER | 电源键    | 控制仪器电源的开/关                   |
| *     | 星键     | 用于若干仪器常用功能的操作                |
| Cnfg  | 设置键    | 进入仪器设置项目操作                   |
| Esc   | 退出键    | 退回到前一个菜单显示或前一个模式             |
| Shfit | 切换键    | 1. 在输入屏幕显示下, 在输入字母或数字间进行转换   |
|       |        | 2. 在测量模式下,用于测量目标的切换          |
| BS    | 退格键    | 1. 在输入屏幕显示下, 删除光标左侧的一个字符     |
|       |        | 2. 在测量模式下,用于打开电子水泡显示         |
| Space | 空格键    | 在输入屏幕显示下,输入一个空格              |
| Func  | 功能键    | 1. 在测量模式下,用于软键对应功能信息的翻页      |
|       |        | 2. 在程序菜单模式下,用于菜单翻页           |
| ENT   | 确认键    | 选择选项或确认输入的数据                 |

#### 5. 角度测量

【1】两点间角度测量

利用水平角"置零"功能测定两点间的夹角。 步骤:

- (1) 仪器照准目标点 A。
- (2) 在测量模式第1页菜单下按【F4】(置零)键,此时(置零)开始闪动。
- (3) 再次按【F4】(置零)键,此时目标点 A 方向值已设置为零。
- (4) 照准目标点 B。所显示的角度值即为夹角。

【2】已知方向设置

利用水平角设置功能"设角"可将照准方向设置为所需值,然后进行角度测量。 步骤:

- (1) 仪器照准目标点 A。
- (2) 按【Func】键翻页进入测量模式第2页。
- (3) 按【F4】(设角)键。
- (4) 通过方向键选择"1.角度定向",使其反黑显示,按【ENT】键确认,或直接按【1】键。
- (5) 输入已知方向值后按【ENT】键将照准方向设置为所需值。
- (6) 按【ESC】键,照准目标点 B。所显示的"水平角"即为目标点 B 的方向值。 两值之差即为两点间的夹角。

#### 6. 距离测量

测距前应首先完成以下设置:

- 测距模式
- 反射器类型
- 棱镜常数改正值
- 大气改正值
- EDM 接收

【1】距离和角度测量

步骤:

- (1) 照准目标。
- (2) 进入测量模式第1页。
- (3) 按【F1】(测距)键开始距离测量。
- (4) 按【F4】(停)键停止距离测量。

※按【F2】(SHV2)键可使距离值的显示在斜距、平距和高差之间切换。

# 实验二:大比例尺数字测图

实验学时:6 学时

实验性质:综合性实验

一、目的要求:

能够熟练使用苏光全站仪配合绘制草图测绘大比例尺数字地形图,掌握野外数据 采集的方法和技巧,掌握数据传输与地形图的成图方法。

二、仪器用具:

每组全站仪一台,反射棱镜一个,对中杆一支。

三、实验内容:

#### 1. 测站安置仪器

在测站上将仪器进行对中、整平,其具体做法与常规测量仪器的对中整平工作相同,仪器对中偏差应小于 5mm。并在测量前量取仪器高,取至厘米。

#### 2. 打开电源

参照实验一的方法将全站仪的电源打开。

#### 3. 坐标数据采集

苏光全站仪内存提供两种格式数据文件:

- 坐标数据文件:存放已知点坐标测量成果。
- 测量数据文件:存放测量数据。

#### (一) 苏光 RTS632 全站仪

【1】选择数据采集文件

| 操作步骤                                                      | 按 键    | 显示                                                                | ]                                      |
|-----------------------------------------------------------|--------|-------------------------------------------------------------------|----------------------------------------|
| ①按[MENU] (菜单)键进入<br>主菜单显示。                                | [MENU] | 菜单 1/2<br>F1:放样<br>F2:数据采集<br>F3:程序                               |                                        |
| ②按[F2] (数据采集)键进<br>入数据采集流程。                               | [F2]   | 选择文件<br>文件名:<br>输入 列表 —— 确认                                       |                                        |
| ③按[F2](列表)键,显示<br>数据文件目录。※1)                              | [F2]   | > *FDATA_01/0012<br>FDATA_02/0102<br>FDATA_03/0008<br>—— 浏览 —— 确认 | ※1)如果要直接输入文件名,可<br>按[F1](输入)键,然后输入文件名。 |
| ④按[▲](上移)或[▼]<br>下移)键,可以使文件列<br>表向上或向下翻动,选择<br>一个数据文件。※2) | [▼]    | FDATA_01/0012<br>> *FDATA_02/0102<br>FDATA_03/0008<br>—— 浏览 —— 确认 | ※2)如果文件被选定,则在该文<br>件名的左边显示符号"*"。       |
| ⑤按[F4] (确认)键,文件<br>被确认。                                   | [F4]   | 数据采集 1/2<br>F1: 测站设置<br>F2: 后视点设置<br>F3: 碎部点                      |                                        |

## 【2】选择坐标文件

| 操作步骤                                                                                            | 按键           | 显示                                                                                 |             |                                                   |
|-------------------------------------------------------------------------------------------------|--------------|------------------------------------------------------------------------------------|-------------|---------------------------------------------------|
| ①在数据采集文件选定后,<br>按[EDM]键进入数据采集<br>流程2/2页显示。                                                      | [MENU]       | 菜单     2/2       F1: 选择文件       F2: 输入编码       F3: 参数设置                            |             |                                                   |
| ②按[F1] (选择文件)键。<br>按[F2] (坐标文件)                                                                 | [F1]<br>[F2] | 选择文件<br>文件名:<br>输入 列表 —— 确认                                                        |             |                                                   |
| ③按[F2] (列表)键,显示<br>坐标文件目录。※1)                                                                   | [F2]         | > @F0IF_01/0012<br>F0IF_02/0102<br>F0IF_03/0008<br>—— 浏览 —— 确认                     | ※1<br>可按[F1 | )如果要直接输入文件名,<br>]键,然后输入文件名。                       |
| <ul> <li>④按[▲](上移)或[▼]</li> <li>下移)键,可以使文件列</li> <li>表向上或向下翻动,选择</li> <li>一个坐标文件。※2)</li> </ul> | [▼]          | F0IF_01/0012<br>> @F0IF_02/0102<br>F0IF_03/0008<br>—— 浏览 —— 确认                     | ※2<br>该文件名  | )如果文件被选定,则在<br>G的左边显示符号 "@"。                      |
| ⑤按[F4] (确认)键,文件<br>被确认。                                                                         | [F4]         | 数据采集 2/2<br>F1:选择文件<br>F2:输入编码<br>F3:参数设置                                          |             |                                                   |
| 【3】设置测站点                                                                                        |              | 操作步骤                                                                               | 按键          | 显示                                                |
| 利用内存中的坐标设标文件已选定)。                                                                               | 2置(坐         | ①使仪器显示数据采集菜<br>单界面。                                                                |             | 数据采集 1/2<br>F1: 测站设置<br>F2: 后视点设置<br>F3: 碎部点      |
|                                                                                                 |              | ②按[F1] (测站设置)键,显<br>示点号选择界面。                                                       | [F1]        | PT# ><br>ID :<br>Ins.Hi : 1.000 m<br>输入 查找 记录 NEZ |
|                                                                                                 |              | ③按[F1] (输入)键。                                                                      | [F2]        | 测站<br>点号:                                         |
| ※1)如果要直接输入点<br>按[F1]键,然后输入点号。                                                                   | 哀号,可         | ④按[F2](列表)键,显示<br>坐标点号目录。※1)                                                       | [F4]        | 输入列表 ── 确认<br>> F001<br>F002<br>F002              |
| ※2)可以按[F1]键对选择的坐<br>标点数据进行查看。<br>※3)按[F2]键可以通过输入点                                               |              | ⑤按[▲](上移)或[▼]<br>(下移)键,选择工作点<br>数据,按[F4](确认)键。<br>※2)※3)                           | [F4]        | >>>>>>>>>>>>>>>>>>>>>>>>>>>>>>>>>>>>              |
| 号查看坐标点数据。<br>(也可以使用(NEZ)级<br>入测站点坐标)                                                            | 建直接输         | <ul> <li>⑥输入Ins.Hi(仪器高),</li> <li>PCODE(编码登记号),</li> <li>按[F3](记录)键。※4)</li> </ul> | [F3]        | Ins.Hi >1.000 m<br>输入 查找 记录 NEZ                   |

#### 【4】设置后视点

| 操作步骤                         | 按键                | 显示                                                 |
|------------------------------|-------------------|----------------------------------------------------|
| ①按[F2] (后视点设置)键。             | [F2]              | BS# ><br>PCODE :<br>Ref.Hr : 0.000m<br>输入 后视 测量 置零 |
| ②按[F2] (后视)键进入后<br>视点设置显示。   | [F2]              | 后视<br>BS#:<br>输入 列表 NE 确认                          |
| ③按[F1] (输入)键输入<br>点号。※1)※2)  | [F1]<br>输入<br>点号  | 后视<br>点号: F002<br>输入 列表 —— 确认                      |
| ④按[F4] (确认)键。                | [F4]              | 后视<br>PT# :F002<br>输入 列表 NE 确认                     |
| ⑤按[F4] (确认)键。                | [F4]              | 方位角设置<br>HL:283°25′33″                             |
| ⑥照准后视点,按 [F3]<br>(是)键返回放样菜单。 | 照准<br>后视点<br>[F3] | >照准? 是 否                                           |

※1)可以按[F2]键查看坐标 点数据。

※2)按[F3](NE)键进入直 接输入坐标数据显示。

### 【5】碎部点数据的测量与存储

| 操作步骤                                                                | 按键   | 显示                                                        |
|---------------------------------------------------------------------|------|-----------------------------------------------------------|
| ①按[F3] (碎部点)键进入待测<br>点测量显示。                                         | [F3] | PT# ><br>PCODE :0<br>Ref.Hr : 0.000m<br>输入 查找 测量 自动       |
| ②按[F1](输入)键,依次输入<br>PT#(点号)、PC0DE(编码)、                              | [F1] | PT# : F001<br>PCODE : F01F                                |
| Ref. Hr (棱镜高) ,按[F3]<br>(测量)键。※ 1)                                  | [F3] | Ref.Hr: 1.000m<br>VH HD NEZ OFST                          |
| ③按[F2](HD)键,选择采集数<br>据的格式,仪器完成对待测<br>点的测量并自动记录数据。<br>※2)            | [F2] | HR: 0°00′00″<br>HD: m<br>VD*<br>> 测量<br>< 完成 >            |
| ④返回到下点测量界面,点号<br>自动加1,可按[F4](自动)键<br>测量,仪器采集的数据格式<br>默认为上次选定的格式。※3) |      | PT# : F002<br>PCODE: F01F<br>Ref.H: 1.000m<br>输入 查找 测量 自动 |

※1)当">"移动到 PCODE (编码)的时候,可以通过输入 编码库中的登记号来输入,按 [F2]显示编码库内容,也可以直 接输入编码。

※2)VH 表示的是采集的格式只有角度,HD 表示的是角度和距离格式,NEZ 表示的是坐标。

※3)按[F4]键后,仪器在 采集数据时,存储点号自动加 一,PCODE(编码)清空,Ref.Hr (棱镜高)保持不变。

#### (二) 苏光 RTS322R5 全站仪

- 【1】设置测站数据
- 1、输入测站数据步骤:
- (1) 量取仪器高和目标高。
- (2) 进入测量模式第2页。
- (3) 按【F1】(坐标)键进入<坐标测量>屏幕。
- (4) 选取"测站定向"。
- (5) 选取"测站坐标"。
- (6) 输入点名、仪器高、代码、测站坐标、用户名以及天气温度气压数据。 若需要调用仪器内存中已知坐标数据,按【F1】(调取)键。
  - (7) 按【F4】(OK)键确认输入的坐标值,仪器自动进入后视定向菜单。

※存储测站数据按【F2】(记录)键。

2、调用内存中已知坐标数据步骤:

- (1) 在输入测站数据时,按【F1】(调取)键,屏幕上显示出已知坐标数据列表。
- (2) 将光标移至所需点号后按【ENT】键读入并显示该点号及其坐标。
- (3) 按【F4】(OK)键确认读入的测站数据。
- 【2】后视方位角设置

步骤:

- (1) 在〈坐标测量〉屏幕下选取"测站定向"。
- (2) 选取"后视定向"。
- (3) 选取"后视"并输入后视点的坐标。

※若需要调用仪器内存中已知坐标数据,按【F1】(调取)键。

- (4) 按【F4】(OK) 键确认输入的后视点数据。
- (5)照准后视点按【F4】(OK)键设置后视方位角。
- 【3】三维坐标测量

步骤:

- (1) 照准目标点上安置的棱镜。
- (2) 进入<坐标测量>界面。
- (3) 选取"测量"开始坐标测量,在屏幕上显示出所测目标点的坐标值。

※按【F2】(标高)键可重新输入测站数据。

※当待观测目标点的目标高不同时,开始观测前先将目标高输入。

※观测前或观测后,按【F2】(标高)键可输入目标高,目标点 Z 坐标随之更新。

(4)照准下一目标点后按【F1】(观测)键开始测量。用同样的方法对所有目标 点进行测量。

(5) 按【ESC】键结束坐标测量返回<坐标测量>界面。

#### 4. 绘制工作草图

用白纸绘制工作草图。草图上应绘制碎部点的点号、地物的相关位置、地貌的地 性线、地理名称和说明注记等。草图上标注的测点编号应与数据采集记录中测点编号 严格一致,地形要素之间的相关位置必须准确。地形图上需注记的各种名称、地物属 性等,草图上也必须标记清楚正确。

#### 5. 结束测站工作

完成一个测站上所有碎部点的测量工作。在每个测站数据采集工作结束前,还应 对定向方向进行检测。检测结果不应超过定向时的限差要求。

#### 6. 数据传输

(一) RTS632 全站仪的数据传输

确保全站仪与计算机之间的连接正确,各种通讯参数设置一致。

| 数据从全站        | <b>夜到</b> 电 | .liki | ×    |
|--------------|-------------|-------|------|
| ┌ 通讯参数 -     |             |       |      |
| 串口号:         | 1           |       |      |
| 波特率:         | 9600        |       | 王派   |
| 数据位:         | 8           |       | 里汉   |
| 停止位:         | 1.0         |       |      |
| 默认保存位        | 置           |       |      |
|              |             | 浏览    |      |
| ┌数据从全站       | 山父到电        | 脑——   |      |
| 点击OK后,<br>据。 | 操作仪         | 器向外发  | 送数   |
| ОК           |             | Ca    | ncel |

| 操作步骤                                    | 按键                   | 显示                                         |
|-----------------------------------------|----------------------|--------------------------------------------|
| ①仪器处于存储管理显示<br>1/3。                     |                      | 存储管理 1/3<br>F1: 文件状态<br>F2: 查找<br>F3: 文件管理 |
| ②按[▼]键两次,显示3/3<br>页。                    | [ <b>▼</b> ]<br>两次   | 存储管理 3/3<br>F1:发送数据<br>F2:接收数据<br>F3:初始化   |
| ③按[F1] (发送数据)键。                         | [F1]                 | 发送数据<br>F1: 测量数据<br>F2: 坐标数据<br>F3: 编码数据   |
| ④按[F1] (测量数据)键。                         | [F1]                 | 选择文件<br>文件名:<br>输入 列表 —— 确认                |
| ⑤按[F1] (输入)键。<br>输入文件名,<br>按[F4] (确认)键。 | [F1]<br>输入文件<br>[F4] | 发送测量数据<br>>确认?<br>—— —— 是 否                |
| ⑥确认接收端已准备好后,<br>按[F3] (是)键。             | [F3]                 | 发送数据<br>< 发送中 ><br>停止                      |

(二) RTS322R5 全站仪的数据传输

将所用测量数据文件中的数据通过 RS232C 通讯接口传输到计算机。步骤:

- (1) 将全站仪与计算机通过通讯电缆连接好,并在计算机上运行数据传输软件。
- (2) 设置全站仪通讯参数与数据传输软件的通讯参数一致。

全站仪通讯参数步骤:

- (a) 按【Cnfg】键进入<设置>模式菜单;
- (b) 选择"通讯设置"进入;
- (c) 设置项、选择项和输入范围(注有"\*"号的为出厂设置)

| 波特率  | 1200*, 2400, 4800, 9600, 19200, 38400 |
|------|---------------------------------------|
| 数据位  | 7位,8位*                                |
| 奇偶校验 | N0* , 偶, 奇                            |
| 停止位  | 1 位 * , 2 位                           |
| 和校验  | 是,否0*                                 |
| 流控   | 是* , 否                                |
| 通讯模式 | RS-232*, B-TOOH                       |

(3) 在内存模式中,选取"文件",进入<文件>菜单。

(4) 选取"通讯输出"进入<通讯输出>操作菜单。

(5) 将光标移至待输出文件名上后按【ENT】键, 仪器显示通讯输出状态。 ※按【ESC】键可以中断输出。

(6) 数据发送完毕后,全站仪自动返回<通讯输出>显示界面。

#### 7. CASS 成图

使用 CASS 软件将地物成图,并加上图框和必要的图框外信息。

#### 8. 应交成果

每人在一个测站上需完成测站的设置和至少 5 个地物碎部点的测量,存放在一个数据文件中,每组交一份文本格式数据文件,文件名为"班级+组号.dat"。每个小组成员提交一份 CASS 成图成果,文件名为"班级+组号+姓名.dwg",如:测绘 120105 张 三.dwg。